## Enkel Veiledning for å komme igang med Holars 120.

Viktig: I eksemplene med SMS meldingene i denne manual så betyr 'XXXX' ditt fire siffrede passord og underscore "\_" = mellomslag.

- 1. For å kunne kople opp Holars 120 til smart-security eller GPRSprogrammering via Configuration-tool, så må følgende være oppfyllt:
- a. Holars 120 har et SIM kort. Pin koden må være av.
- b. Strømmen er tilkoplet.
- c. SIM kortet må kunne sende sms, ha tale og datatrafikk.
- 2. Disse SMS komandoer <u>må</u> sendes for å forberede for oppsett mot configuration-tool eller smart-secrurity.
- a. Send først *EN* som SMS til enheten. (svarer: Language changed to english)
- b. Send SMS for å endre passord *0000\_PSW\_XXXX*.(svarer: password succesfully changed)
- c. Send følgende for å legge inn ditt nummer som administratør *XXXX\_NR1:4712345678* (svarer :number No1:4712345678 is set)
- d. Send *XXXX\_setgprs:apn:internet.public* (svarer: setgprs:apn:internet.public) Dette er telenors apn adresse. Du må finne rett APN-adresse for rett SIM-leverandør.

NB!! Enheten skal ikke være tilkoplet til med USB kabel når SMS-programmeringen skjer.

## **Programmering via GPRS med Configuration-Tool (PC-Program)**

- 1. Aktivere GPRS koplingen mellom Holars120 og serveren. Hvis man skal programmere den via configuration-tool.
- a. Last ned Configuration-tool her: <u>http://holars.no/produkt/11471/configuration-tool-eldes-lastes-ned-gratis/</u>
- b. Send melding med følgende tekst: XXXX\_stconfig (Du vil få svar med enhetens IMEI-nr)
- *c*. Åpne configuration-tool og trykk på remote connection --> Velg device Esim120 --> velg via remote server og trykk siden på next.
- *d.* Tast in enhetens Imei-nummer og trykk på Connect. Oppkoplingen vil være aktiv i 20 minutter eller tils du trykker på disconnect.

## 2. Stop session

a. Hvis oppkoplingen ikke stenges ned etter 20 minutter kan du sende tekstmelding til

Holars120 for å avslutte programmerings session:

a. *Send XXXX\_endconfig* (Enheten koples ned fra serveren)

Nå kan du konfigurere Holars 120, oppdatere databasen eller laste ned logg.

## **Programmering via Smart-Security** (Skytjeneste)

- 1. Legge til Holars 120 i Smart-Security så administrasjon skjer via en webside. Denne må brukes hvis man vil ha mulighet å åpne dør via APP. (Anbefales for større bedrifer med mange brukere og for brukere med MAC)
- a. Gå til Smart-security's webside og registrer deg som kunde. Link til smart-security: <u>https://security.eldes.lt/en/user/login.html</u>
- b. Send meldning med følgende tekst: XXXX\_SMART:ON (Når du sender dette blir Smart-Security aktivert på din Holars 120)
- c. Send meldning med følgende tekst: *XXXX\_SMART\_ID* (Du vil nå få svar med din Holars 120's Smart-ID nummer)
- d. Åpne smart-security og trykk på knappen **Manage Device** og siden trykk på knappen **Add Device.**
- e. Fyll ut enhetens navn, telefonummer og smart-id nummeret som du fick i ett SMS.
- f. Trykk på Add og la den søke opp din enhet.
- g. Klart. Du kan nå legge in brukere og administrere vem som får åpne via APP.